## Aggiornamento del 10/01/2024 versione 7.12-24.01.10

## **Migliorie evolutive**

## Pratiche collegate (RDM 7)

È stata introdotta la possibilità di collegare liberamente e volontariamente una o più pratiche (Fascicoli elettronici) tra di loro; il tutto all'interno della tab **[Pratiche Collegate]**. La semplificazione rispetto alla precedente versione, comprende anche l'aver tolto la gestione del campo **"Antecedente"** che è stata ricompresa dentro la tab **[Pratiche Collegate]** (Fig. 1). I dati delle pratiche degli accessi agli atti che già si vedevano nella tab **[Pratiche Collegate]** si continuano a gestire allo stesso modo.

| Sigla / Numero / Anno<br>SUE / 3453 / 2023<br>Tipo Arrivo V Pr     | otocollo 158471                                                      | Registrazione<br>30/12/2023<br>del 2    | * Rich<br>1104<br>023 Dat       | iesta on-line Ricezio<br>15/2023 30/12/<br>a protocollo 30/12/ | one* alle (<br>/2023 12:2<br>2023 © Pr | ore 4<br>otocollo   | Pratica edilizia          | Q +                |                     |                        |         |
|--------------------------------------------------------------------|----------------------------------------------------------------------|-----------------------------------------|---------------------------------|----------------------------------------------------------------|----------------------------------------|---------------------|---------------------------|--------------------|---------------------|------------------------|---------|
| Apertura 30/12/2<br>Chiusura                                       | 023 Scadenza                                                         | 0 da<br>11                              | Apertura                        | Sosp                                                           | ensione dal 🔽 🗸                        | 👔 Nasc              | al<br>ondi Pratica su [FO | Stato              |                     |                        |         |
| Procedimento<br>Sportello 6<br>Tipologia 000012<br>Classificazione | Q Sportello S<br>Q Altre Attivi                                      | Sue<br>ta'                              |                                 | Co<br>Se                                                       | mune 0 0<br>ettore 19 0                | 2<br>Procedin       | ienti                     |                    | Attività 123        |                        |         |
| Procedimento*<br>Evento<br>Endo Procedimento<br>Oggetto            | 600010 Q<br>000006 Q<br>851080 Fz<br>INTERVENTO DI<br>VIA G. MAZZINI | Altro<br>Altro<br>STRAORDIN<br>AL N.15. |                                 | NE INIZIO LAVORI AS                                            | TE IN OPERE INTE                       | RNE, RELAT          | VO AD UNITà IMI           | MOBILIARE RESIDENZ | TIALE POSTA AL SECO | ondo piano di Edificio | SITO IN |
| Antecedente: Serie<br>Soggetti Coinvolti<br>Rimuovi Pratiche       | SUE Nume<br>Ubicazione<br>Collegate                                  | ero 1030<br>Passi <b>(4)</b>            | Anno 20<br>Allegati <b>(12)</b> | 23 👔 🕓 Vedi<br>Dati Aggiuntivi                                 | i Antecedenti<br>Comunicazioni         | Note                | Pratiche Collegate        | Classificazioni (0 | ) Assegnazioni      | Pagamenti              |         |
| Pratiche Collegate<br>Sigla<br>Numero<br>Anno                      | Tipo                                                                 |                                         |                                 | Procedimento                                                   |                                        | Richiest<br>on-line | a Evento                  | Sportello          | Settore             | Attivita               | Nc      |
|                                                                    |                                                                      |                                         |                                 |                                                                |                                        |                     |                           |                    |                     |                        |         |
|                                                                    |                                                                      |                                         |                                 |                                                                |                                        |                     |                           |                    |                     |                        |         |
| 4 £5 🛈 +                                                           |                                                                      |                                         |                                 |                                                                |                                        |                     |                           |                    |                     |                        |         |

Fig. 1: Fascicoli elettronici prima dell'aggiornamento

Il comando **[Rimuovi Pratiche Collegate]** si trova sotto la lista ed ha la stessa funzionalità (Fig. 2). È stata aggiunta la possibilità di codificare una **"Nota"** (motivo del collegamento) (Fig. 2). Ulteriore novità assoluta è la navigazione tra le pratiche che si hanno in lista (Fig. 2), tramite il doppio click con il tasto sinistro del mouse sulla riga di ogni pratica desiderata consente di aprire tale pratica; la navigazione è bidirezionale.

| Sigla / Numero / Anno<br>SUE / 1662 / 2023<br>Tipo Arrivo V P                                              | o<br>rotocollo 836                                                                                                    | Registrazione<br>30/12/2023<br>520 del                              | Ricezio<br>04/01/<br>2023                         | one* all<br>2024 🔲 10                | e ore<br>0:07                           | F           |                                                |                            |                     |                     |      |                                     |
|----------------------------------------------------------------------------------------------------|----------------------------------------------------------------------------------------------------|---------------------------------------------------------------------|---------------------------------------------------|--------------------------------------|-----------------------------------------|-------------|------------------------------------------------|----------------------------|---------------------|---------------------|------|-------------------------------------|
| Iter<br>Apertura 04/01/2<br>Chiusura                                                                       | 024 Scader<br>Durata                                                                                                    | nza <mark>60</mark><br>a <mark>6</mark>                             | da Apertura 🦳<br>Calendario                       | Sosi                                 | pensione dal 📃                          | Pratica su  | al                                             | St                         | ato Procedimento    | Acquisito           |      | -                                   |
| Procedimento<br>Sportello 6<br>Tipologia 000019<br>Procedimento*<br>Evento<br>Endo Procedimento<br>Oggetto | Sportell Control Sportell Source Source Sour | o SUE<br>A PRIVATA<br>Segnalaz<br>SCEA<br>EP SUE CARP<br>RISANAMENT | ione certificata di<br>PI SCEA<br>TO CONSERVATIVO | Comu<br>Sett<br>conformita' edilizia | ne 0 Q (<br>ore 19 Q<br>e di agibilita' | SUE         | RGETICO DI EDIFIC                              | IO UNIFAMILIARE            | Attività 123        | Procedimento Ediliz | io   | -                                   |
| Soggetti Coinvolti                                                                                         | Ubicazione                                                                                                    | Passi (7)                                                           | Allegati (33)                                     | Dati Aggiuntivi                      | Comunicazioni                           | Note        | Pratiche Colleg                                | ate Assegnazio             | ni Pagamenti        |                     |      |                                     |
| Pratiche Collegate Pratica SUE/1413/2023                                                                   | Ricezione<br>24/11/2023                                                                                                    | Protocollo<br>075366/2023                                           | Tipo<br>COLLEGAMENTO                              | P<br>830001 - Titolo edilizi         | Procedimento<br>io o istanza di confere | nza di serv | Richiesta<br>on-line Even<br>z 000878/202 SCIA | to Sportello Sportello SUE | Settore<br>19 - SUE | Attivita            | Note | Tipo Segnalazi<br>Comunica<br>ALTRO |
|                                                                                                    |                                                                                                    |                                                                     |                                                   |                                      |                                         |             |                                                |                            |                     |                     |      |                                     |
| + W 🛯 🌣                                                                                                    | e Collegate                                                                                                    |                                                                     |                                                   |                                      |                                         |             |                                                |                            |                     |                     |      | Visualizzati 1 - 1 di 1             |

Fig. 2: Fascicoli elettronici (nuova versione)

## Flusso sorteggi (RDM 185 - RDM 256)

Nei fascicoli elettronici molte volte la "PEC" dei "Tecnici progettisti" è compilata male e quando si procede al "flusso sorteggio" non partono le comunicazioni perché le PEC sono errate. La problematica è stata risolta dando la possibilità all'operatore comunale, di editare la colonna [Mail] direttamente sul flusso del sorteggio (Fig. 3).

Ovviamente tale correzione può essere fatta anche direttamente sull'anagrafica nella tab dei **[Soggetti Convolti]**.

| Sequenza Passo         40         Antecedenta         Q         Image: Commission all Tecnici del fascicali sorteggati           Descrizione*         Commission all Tecnici del fascicali sorteggati         Image: Commission all Tecnici del fascicali sorteggati           Responsable*         00002         Q         Lera Arch. Severino           Setter Planto Organio         00002         Q         Lera Arch. Severino           Vinità Operativ         00002         Q         Lera Arch. Severino           Vinità Operativ         00002         Q         Lera Arch. Severino           Vinità Operativ         00002         Q         Lera Arch. Severino           Vinità Operativ         00002         Q         Lera Arch. Severino           Vinità Operativ         00002         Q         Lera Arch. Severino           Vinità Operativ         00002         Q         Lera Arch. Severino         Lera Arch. Severino           Setter Planto Organio         Nall Aggiurit/         Lera Arch. Severino         Lera Arch. Severino         Lera Arch. Severino           Setter Planto Organio         Setter Planto Organio         Setter Planto Organio         Nall         Testo         Procedimento         Nall         Arc.           Setter Planto Organio         Setter Planto Organio         Setter Planto Organi Are                                                                                                    |                                                                                                    | Sequenza Passo  | 40 An                                  |                            |                    |                              |                                                  |                                                   |                           |                                                 |      |          |  |
|----------------------------------------------------------------------------------------------------|----------------------------------------------------------------------------------------------------|-----------------|----------------------------------------|----------------------------|--------------------|------------------------------|--------------------------------------------------|---------------------------------------------------|---------------------------|-------------------------------------------------|------|----------|--|
| Descritions         Comunicazione al Tecnici del fascici i sorteggiali           Responsable         00002         Lie Arch. Severino           Sertio         Sertio                                                                                                    |                                                                                                    | Descrizione     |                                        | tecedente                  | ۹ 🛛                |                              |                                                  | 8 X                                               |                           |                                                 |      |          |  |
| Responsable         00002         Q. Lira Arch. Severino         Image: Company and the severino severino                             |                                                                                                    | Generatione     | * Comunicazion                         | ne ai Tecnici dei fascicol | li sorteggiati     |                              |                                                  |                                                   |                           |                                                 |      |          |  |
| Service 00000 0       O       O <th cols<="" th=""><th></th><th>Responsabile</th><th>* 000002</th><th>Q Liera Arch. See</th><th>verino</th><th></th><th></th><th></th><th></th><th></th><th></th><th></th></th>                                                                                                    | <th></th> <th>Responsabile</th> <th>* 000002</th> <th>Q Liera Arch. See</th> <th>verino</th> <th></th> <th></th> <th></th> <th></th> <th></th> <th></th> <th></th> |                 | Responsabile                           | * 000002                   | Q Liera Arch. See  | verino                       |                                                  |                                                   |                           |                                                 |      |          |  |
| Service       00002       0       0       0       0       0       0       0       0       0       0       0       0       0       0       0       0       0       0       0       0       0       0       0       0       0       0       0       0       0       0       0       0       0       0       0       0       0       0       0       0       0       0       0       0       0       0       0       0       0       0       0       0       0       0       0       0       0       0       0       0       0       0       0       0       0       0       0       0       0       0       0       0       0       0       0       0       0       0       0       0       0       0       0       0       0       0       0       0       0       0       0       0       0       0       0       0       0       0       0       0       0       0       0       0       0       0       0       0       0       0       0       0       0       0       0       0 <td< th=""><th>Settore</th><th>Pianta Organica</th><th>000002</th><th>۹ (</th><th></th><th></th><th></th><th></th><th></th><th></th><th></th><th></th></td<>                                                                                                    | Settore                                                                                                    | Pianta Organica | 000002                                 | ۹ (                        |                    |                              |                                                  |                                                   |                           |                                                 |      |          |  |
| Operation         Operation         Operation <t< th=""><th></th><th>Servizio</th><th>000002</th><th>٩</th><th></th><th></th><th></th><th></th><th></th><th></th><th></th><th></th></t<>                                                                                                    |                                                                                                    | Servizio        | 000002                                 | ٩                          |                    |                              |                                                  |                                                   |                           |                                                 |      |          |  |
| Vertee         Dest         Vertee         Dest         Vertee         Dest         Vertee         Dest         Vertee         Dest         Vertee         Vertee                                                                                                    |                                                                                                    | Unità Operativa | 000002                                 |                            |                    |                              |                                                  |                                                   |                           |                                                 |      |          |  |
| OPENDERAIN CENTROL DESTINUTION CENTROL DESTINUTION CENTROL DESTINOCON DESTINUTION CENTROL DESTINUTION CENTROL DESTINUTION CENTROL D             | rincipali                                                                                                    | Dati Aggiunti   | vi i i i i i i i i i i i i i i i i i i |                            |                    |                              |                                                  |                                                   |                           |                                                 |      |          |  |
| Constructione per Laccord Betransme per Laccord Betransme per Lac |                                                                                                    |                 |                                        |                            |                    |                              |                                                  |                                                   |                           |                                                 |      |          |  |
| SUE/R85/202         S0017/2023         S0017/2023         S004/2023         PIER INICOLE         PIER INICOLE                                                                                                    | comunica<br>teggio 🗘                                                                                                    | Pratica N.      | N. Protocollo/                         | N. Richiesta on-line       | Data/Ora ricezione | Con criterio SCA<br>Chiusura | per il periodo dal 02/04/2023 al<br>Destinatario | 15/04/2023<br>Mail                                | Testo                     | Procedimento                                    | Mail | kcc. Cor |  |
| Spersory         Spersory                                                                                                    | tratta S                                                                                                    | SUE/885/2023    | 50817/2023<br>20/04/2023               | 002821/2023                | 05/04/2023 (17:56) | 20/04/2023                   | PIERI NICOLE                                     | nicole.pieri@ingpec.eu                            | 1015_PRESA_ATTO_SCA.pdf 🤡 | 170 - SEGNALAZIONE CERTIFICATA PER L'AGIBILITA' |      |          |  |
| sports         Subfrags/subject         Op/Subject         Displement/subject         Displement/subject <thdisplement subject<="" th=""> <thdisplement subject<="" th=""></thdisplement></thdisplement>                                                                                                    | io+Sopra S                                                                                                    | SUE/884/2023    | 50816/2023<br>20/04/2023               | 002669/2023                | 04/04/2023 (12:26) | 20/04/2023                   | TAVOLETTI NICOLA                                 | nicola.tavoletti@archiworldpec.it                 | 1015_PRESA_ATTO_SCA.pdf 🤡 | 170 - SEGNALAZIONE CERTIFICATA PER L'AGIBILITA' |      |          |  |
| rata SUE/882/2023 50013/2023 002769/2023 002769/2023 04/04/2023 (18:29) 20/04/2023 TOGNOLONI STEFANIA Stefania.tognoloni@archwordpec.t 0105_PRESA_ATTO_5CA.pdf <table-cell> 170 - SEGNALAZIONE CERTIFICATA PER L'AGIBILITA'</table-cell>                                                                                                    | a sorteg S                                                                                                    | SUE/883/2023    | 50814/2023<br>20/04/2023               | 003477/2023                | 04/04/2023 (17:37) | 20/04/2023                   | VOLPI CLAUDIO                                    | claudio.volpi@geopec.it                           | 1015_PRESA_ATTO_SCA.pdf 🤡 | 170 - SEGNALAZIONE CERTIFICATA PER L'AGIBILITA' |      |          |  |
|                                                                                                    | tratta S                                                                                                    | SUE/882/2023    | 50813/2023<br>20/04/2023               | 002769/2023                | 04/04/2023 (18:29) | 20/04/2023                   | TOGNOLONI STEFANIA                               | st <mark>efania.tognoloni@archiworldpec.it</mark> | 1015_PRESA_ATTO_SCA.pdf 🤡 | 170 - SEGNALAZIONE CERTIFICATA PER L'AGIBILITA' |      |          |  |
|                                                                                                    |                                                                                                    |                 |                                        |                            |                    |                              |                                                  |                                                   |                           |                                                 |      |          |  |
|                                                                                                    |                                                                                                    |                 |                                        |                            |                    |                              |                                                  |                                                   |                           |                                                 |      |          |  |
|                                                                                                    |                                                                                                    |                 |                                        |                            |                    |                              |                                                  |                                                   |                           |                                                 |      |          |  |
|                                                                                                    |                                                                                                    |                 |                                        |                            |                    |                              |                                                  |                                                   |                           |                                                 |      |          |  |
|                                                                                                    |                                                                                                    |                 |                                        |                            |                    |                              |                                                  |                                                   |                           |                                                 |      |          |  |
|                                                                                                    |                                                                                                    |                 |                                        |                            |                    |                              |                                                  |                                                   |                           |                                                 |      |          |  |
|                                                                                                    |                                                                                                    |                 |                                        |                            |                    |                              |                                                  |                                                   |                           |                                                 |      |          |  |
|                                                                                                    |                                                                                                    |                 |                                        |                            |                    |                              |                                                  |                                                   |                           |                                                 |      |          |  |
|                                                                                                    |                                                                                                    |                 |                                        |                            |                    |                              |                                                  |                                                   |                           |                                                 |      |          |  |
|                                                                                                    |                                                                                                    |                 |                                        |                            |                    |                              |                                                  |                                                   |                           |                                                 |      |          |  |
|                                                                                                    |                                                                                                    |                 |                                        |                            |                    |                              |                                                  |                                                   |                           |                                                 |      |          |  |

Fig. 3: Flusso Sorteggi: cliccare nella colonna [Mail] nella riga da correggere e inserire il valore giusto

Nello stesso flusso sorteggio, prima di generare il PDF, quando nella lista di Fig. 3 si vede ancora il simbolo di word () ogni file è stato reso editabile e modificabile per eventuali piccoli aggiustamenti appunto prima della conversione, firma e il resto del flusso.

From: https://wiki.nuvolaitalsoft.it/ - wiki

Permanent link: https://wiki.nuvolaitalsoft.it/doku.php?id=guide:suapsue:lettere\_aggiornamento\_suap\_sue:7.12-24.01.10&rev=1706610421

Last update: 2024/01/30 10:27

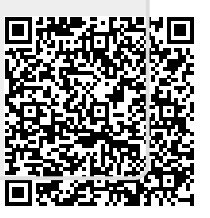